## **1. ACCEDERE AL SITO DEL MIUR**

#### Ministero dell'Istruzione - Ministero dell'Università e della Ricerca - Miur

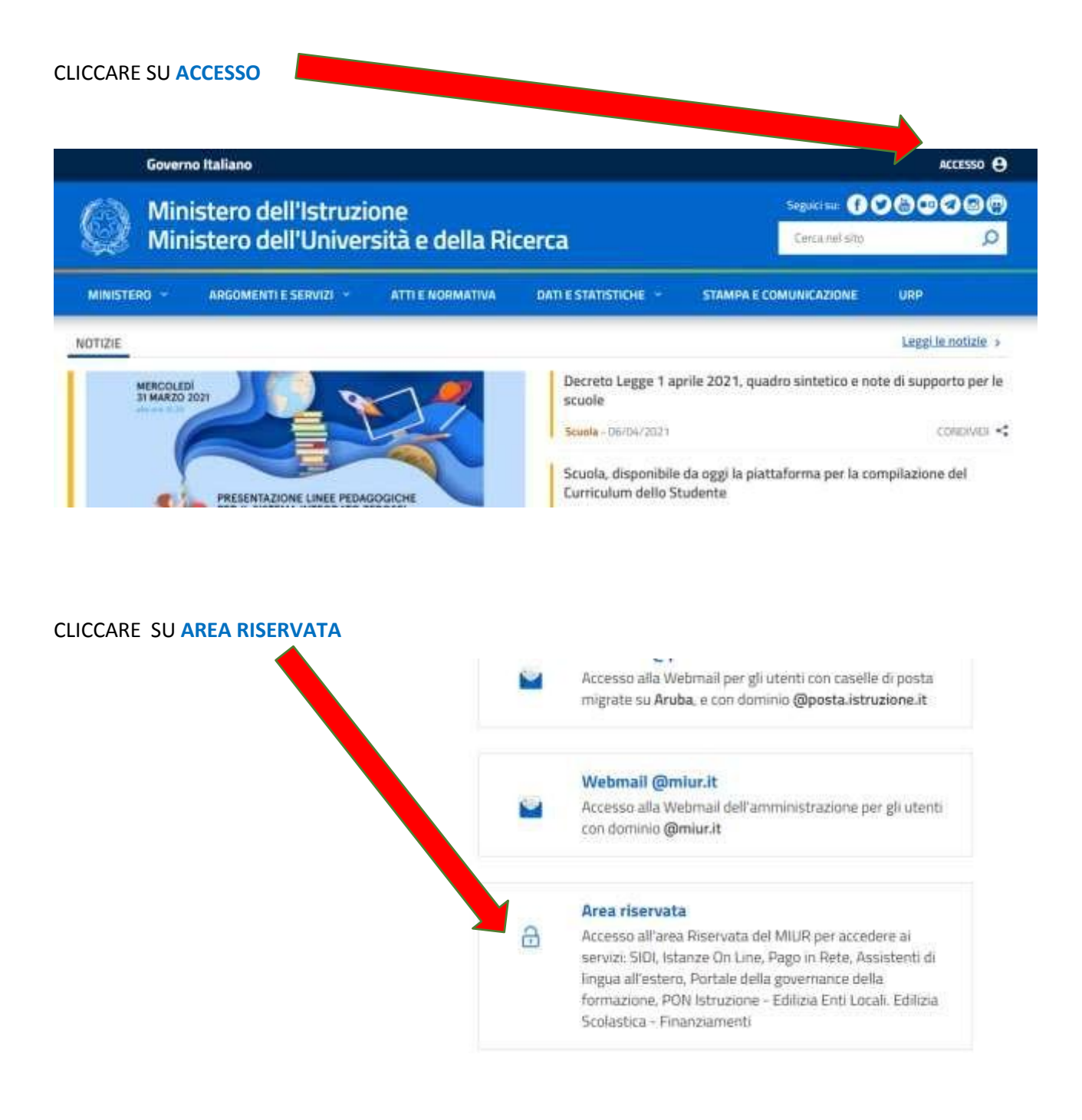

#### Login CLICCARE SU Username: REGISTRATI Inserisci II tab Uternaite Password: Inserisci la password ENTRA OPPURE Entra con SPID Maggion informazioni su SPID Non hal SPID? Sign in with a digital identity from another European Country Login with eIDAS Sei un nuovo utente? Registrati sped () AgID materia

### CLICCARE SU PROCEDI CON LA REGISTRAZIONE

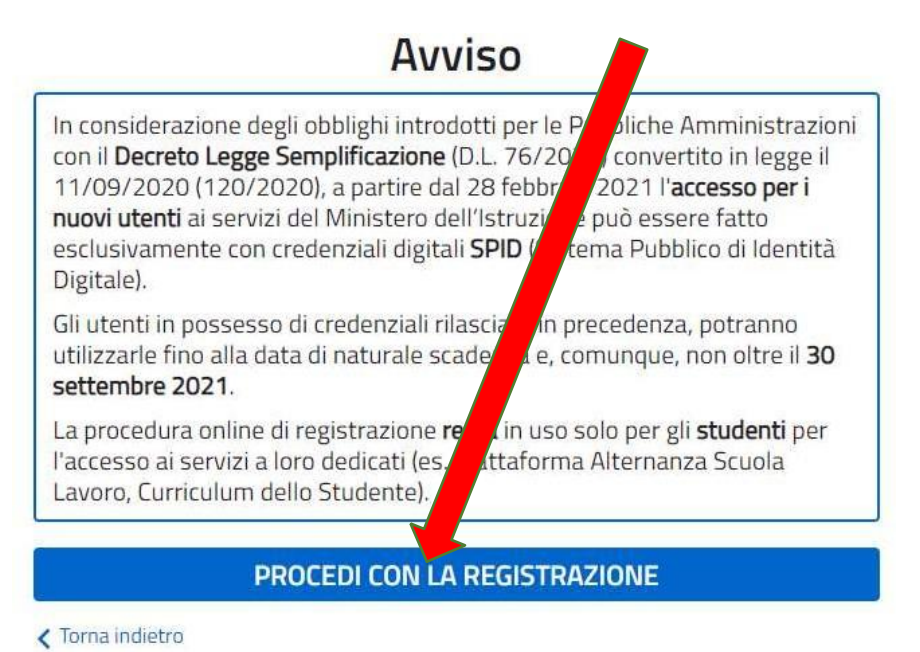

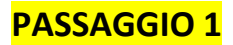

#### INSERISCI IL TUO CODICE FISCALE E SPUNTA NON SONO UN ROBOT

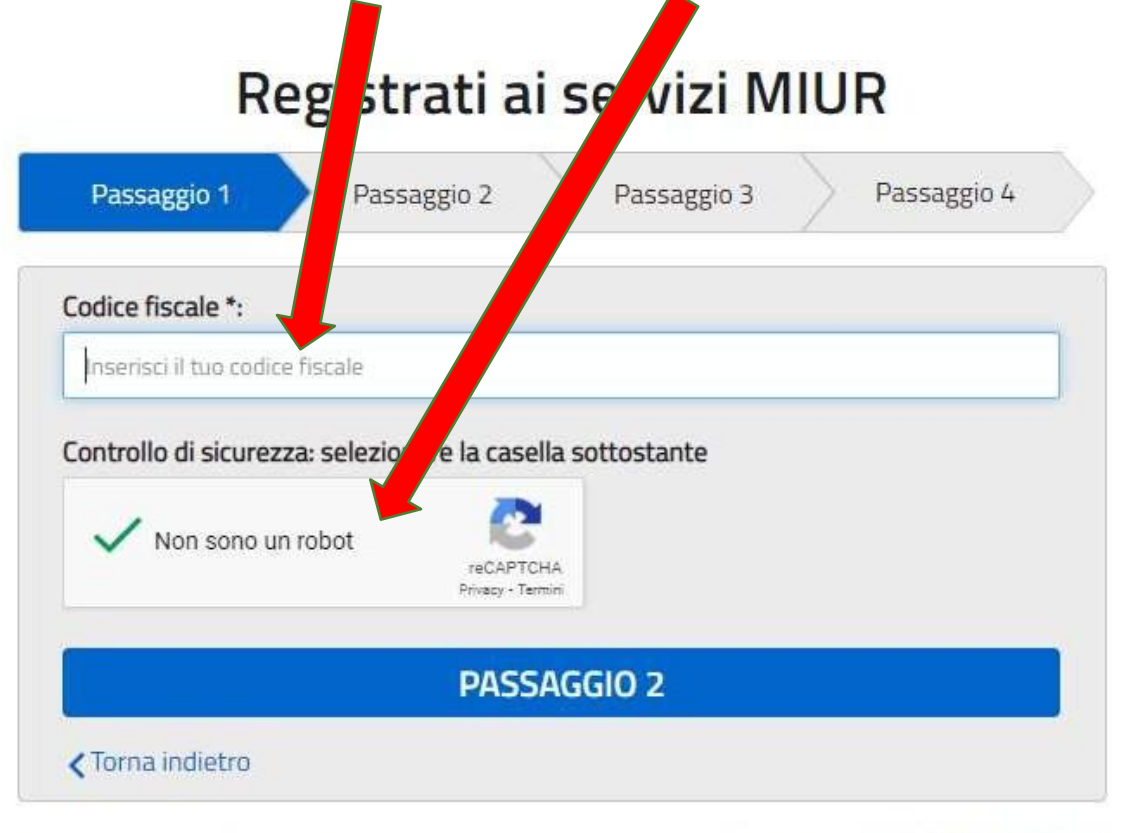

l campi con asterisco (\*) sono obbligatori

Bisogno di aiuto? Scarica il manuale

POI CLICCA SU PASSAGGIO 2

# PASSAGGIO 2

TROVERAI IL CODICE FISCALE GIA' INSERITO, PROSEGUI E COMPILA TUTTI I CAMPI ALLA FINE CLICCA SU PASSAGGIO 3

| Passaggio 1                                                        | $\rangle$                          | Passaggio 2                                     |                        | Passaggio 3                   | >     | Passaggio 4 |           |
|--------------------------------------------------------------------|------------------------------------|-------------------------------------------------|------------------------|-------------------------------|-------|-------------|-----------|
| Codice fiscale ins                                                 |                                    |                                                 |                        |                               |       | Non mor     | Sticabile |
| Nome *:                                                            |                                    |                                                 |                        |                               |       |             |           |
| Inseriso e tue no                                                  | mp                                 |                                                 |                        |                               |       |             |           |
| Cognome *:                                                         |                                    |                                                 |                        |                               |       |             |           |
| meerico a tuo co                                                   | onome.                             |                                                 |                        |                               |       |             |           |
| Data di nascita *:                                                 |                                    | 0.7                                             |                        | 11                            |       |             |           |
| Giołna                                                             |                                    | Mesa                                            |                        |                               |       | Anno        | ~         |
| Nazione di nascit                                                  | an.                                |                                                 |                        |                               |       |             |           |
| Seleziona la nazi                                                  | one                                |                                                 |                        |                               |       |             | ~         |
| Regione di nascit                                                  | an.                                |                                                 |                        |                               |       |             |           |
| E'necessario sel                                                   | ezionar                            | e una nazione                                   |                        |                               |       |             | *         |
| Provincia di nasc                                                  | ita *:                             |                                                 |                        |                               |       |             |           |
| E necessario se                                                    | ezionar                            | e una regione                                   |                        |                               |       |             | *         |
| Comune di nascit                                                   | a *:                               |                                                 |                        |                               |       |             |           |
| E'necessano se                                                     | ezionar                            | e una provincia.                                |                        |                               |       |             | ~         |
| Sesso *:                                                           |                                    |                                                 |                        |                               |       |             |           |
| O Maschio O                                                        | Fernn                              | nina                                            |                        |                               |       |             |           |
| Email *:                                                           |                                    |                                                 |                        |                               |       |             |           |
| Esempio nome@                                                      | peniatz                            | 6                                               |                        |                               |       |             |           |
| Conferma email                                                     | 6                                  |                                                 |                        |                               |       |             |           |
|                                                                    |                                    |                                                 |                        |                               |       |             |           |
| Termini e condizi<br>Dichiaro di aver letto                        | oni:<br>a e di ac                  | cettare le condizi                              | oni gene               | rali del servizio             |       |             |           |
| O Accetto                                                          |                                    |                                                 |                        |                               |       |             |           |
| Trattamento dei<br>I dati raccolti sarare<br>Leggi l'informativa s | dati pe<br>io utilizz<br>ulla priv | rsonali:<br>ab esclusivamer<br>acy e conferma l | te per so<br>a presa v | ddisfare le tue nch<br>isione | este. |             |           |
| O Presa vision                                                     | 6                                  |                                                 |                        |                               |       |             |           |
|                                                                    |                                    | PA                                              | SSAG                   | GIO 3                         |       |             |           |
| Thena indiated                                                     |                                    |                                                 |                        |                               |       |             | -         |

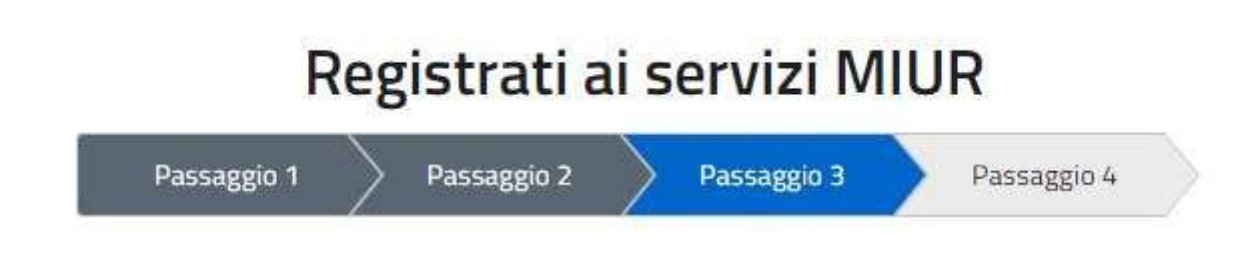

## CLICCA SU CONFERMA I TUOI DATI

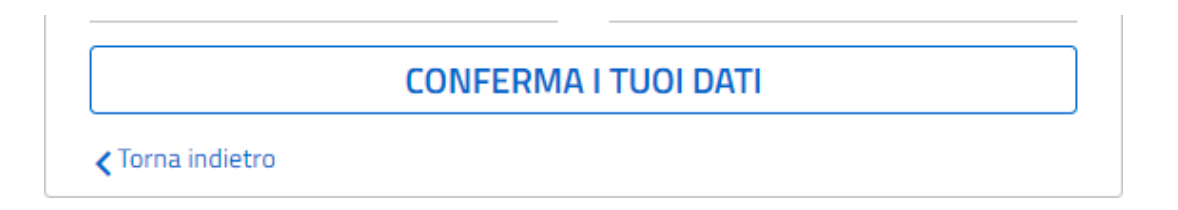

ULTIMO PASSAGGIO: TI È STATA INVIATA UNA MAIL CON UN LINK PER CONFERMARE IL TUO ACCOUNT AI SERVIZI DEL MIUR

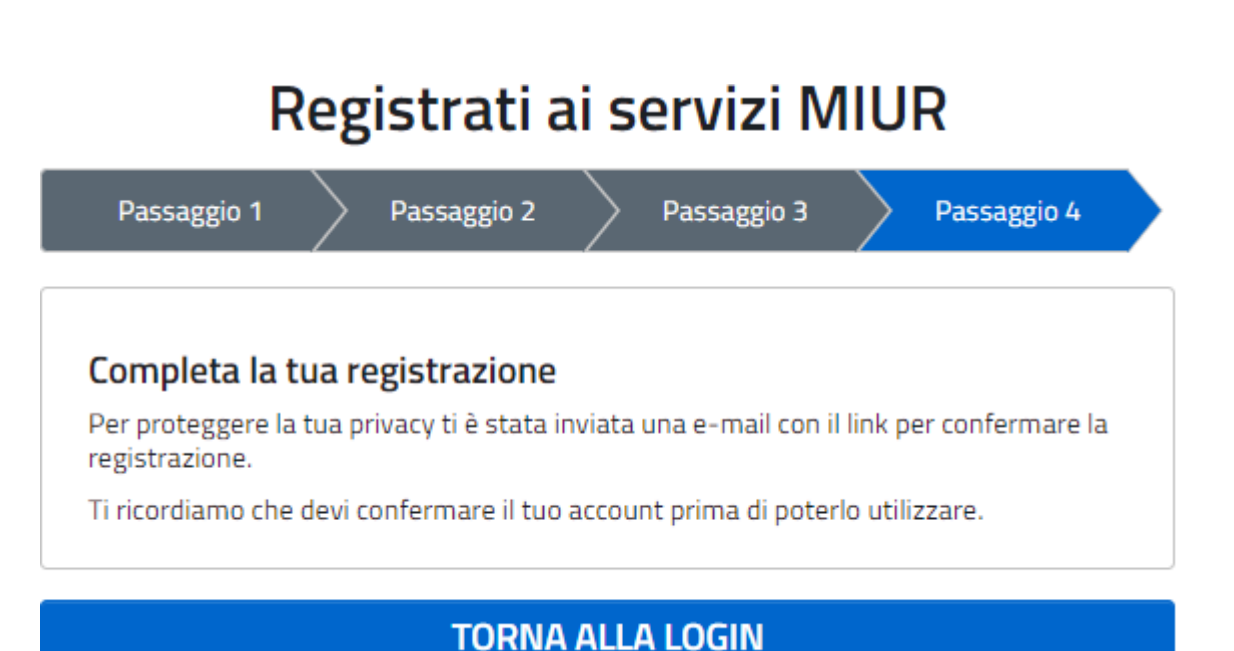